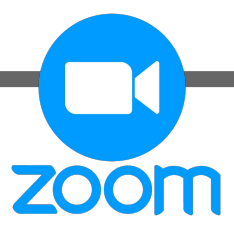

# Zoom Instructions for Students

From Any Computer

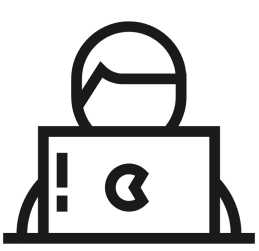

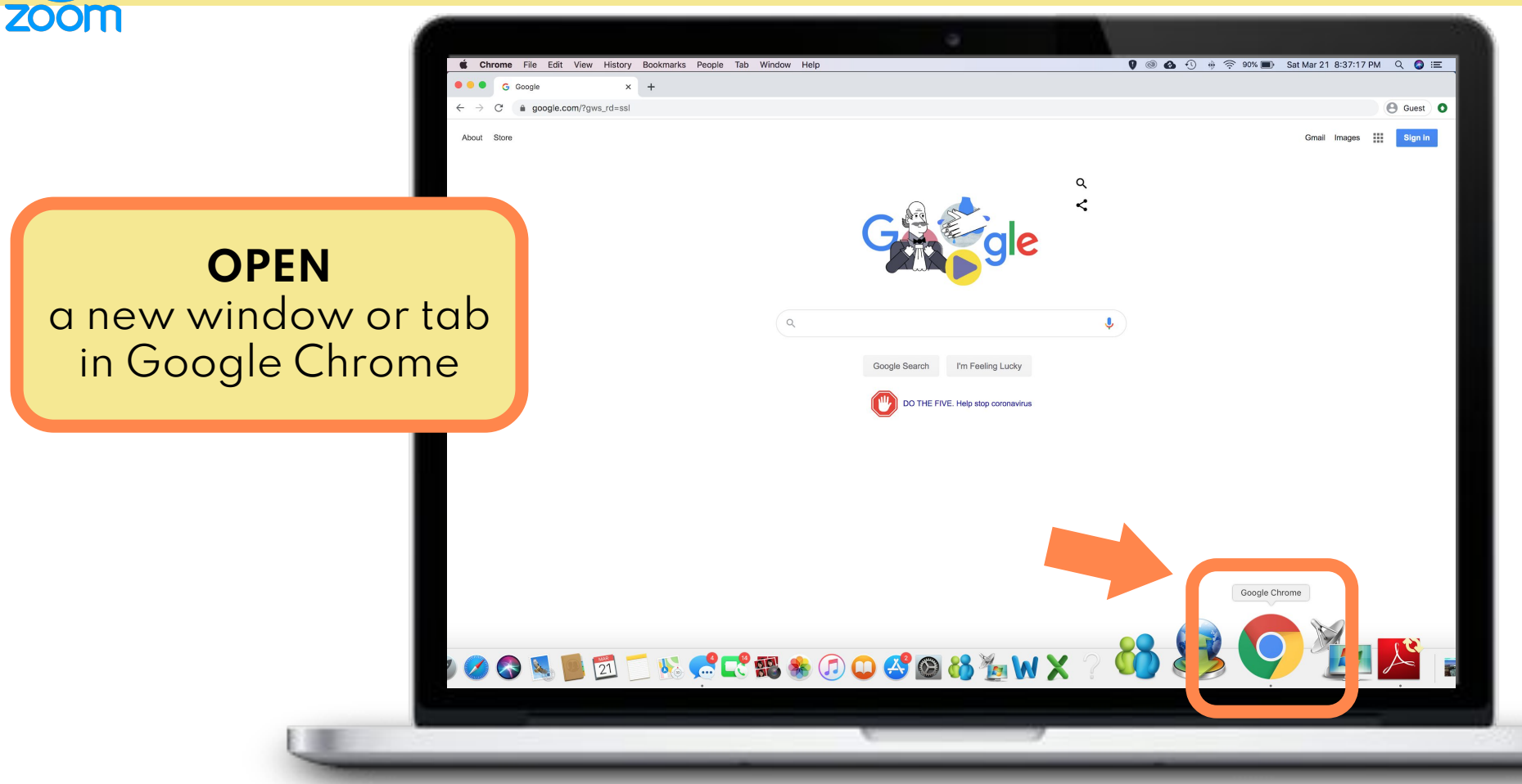

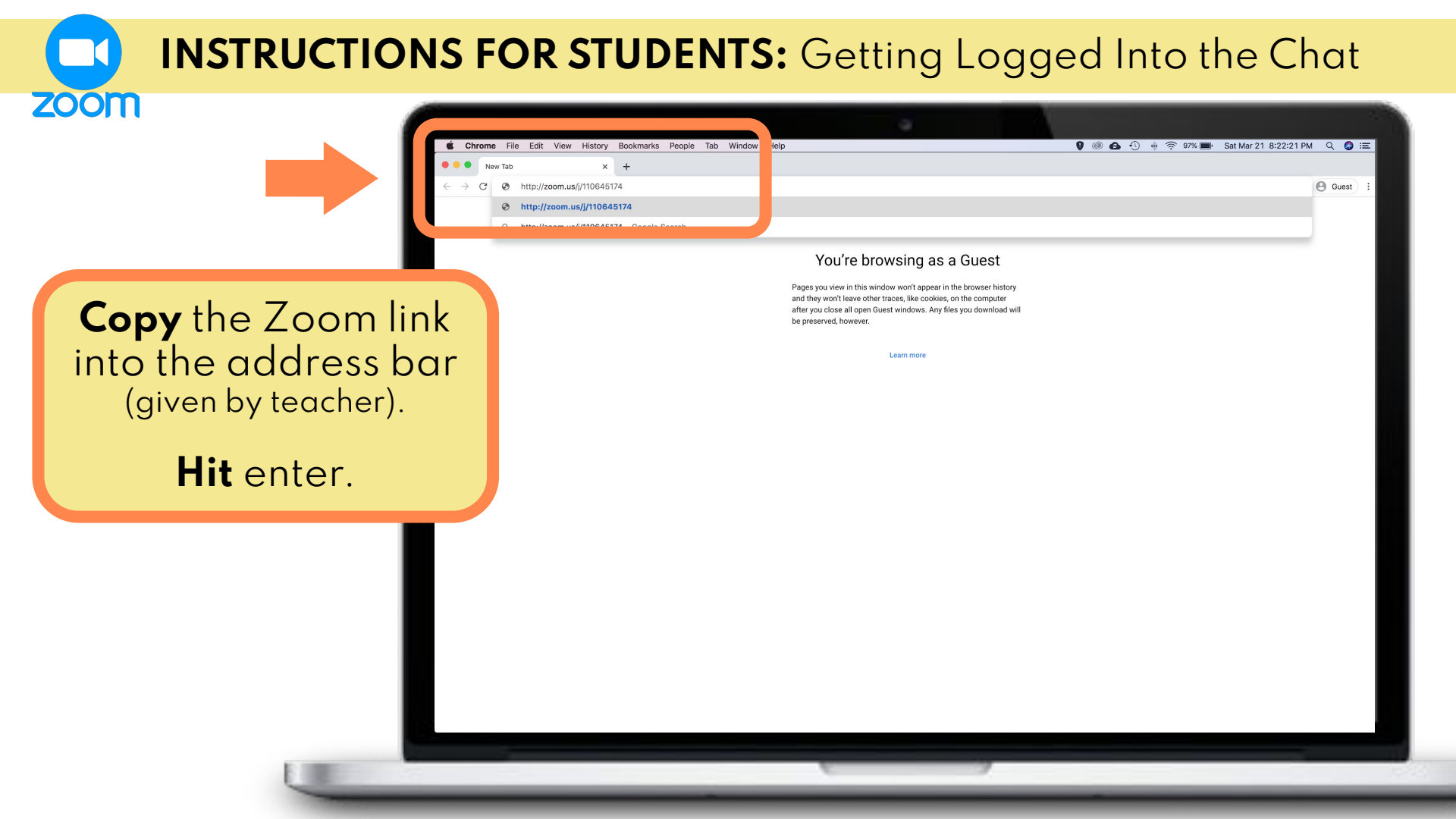

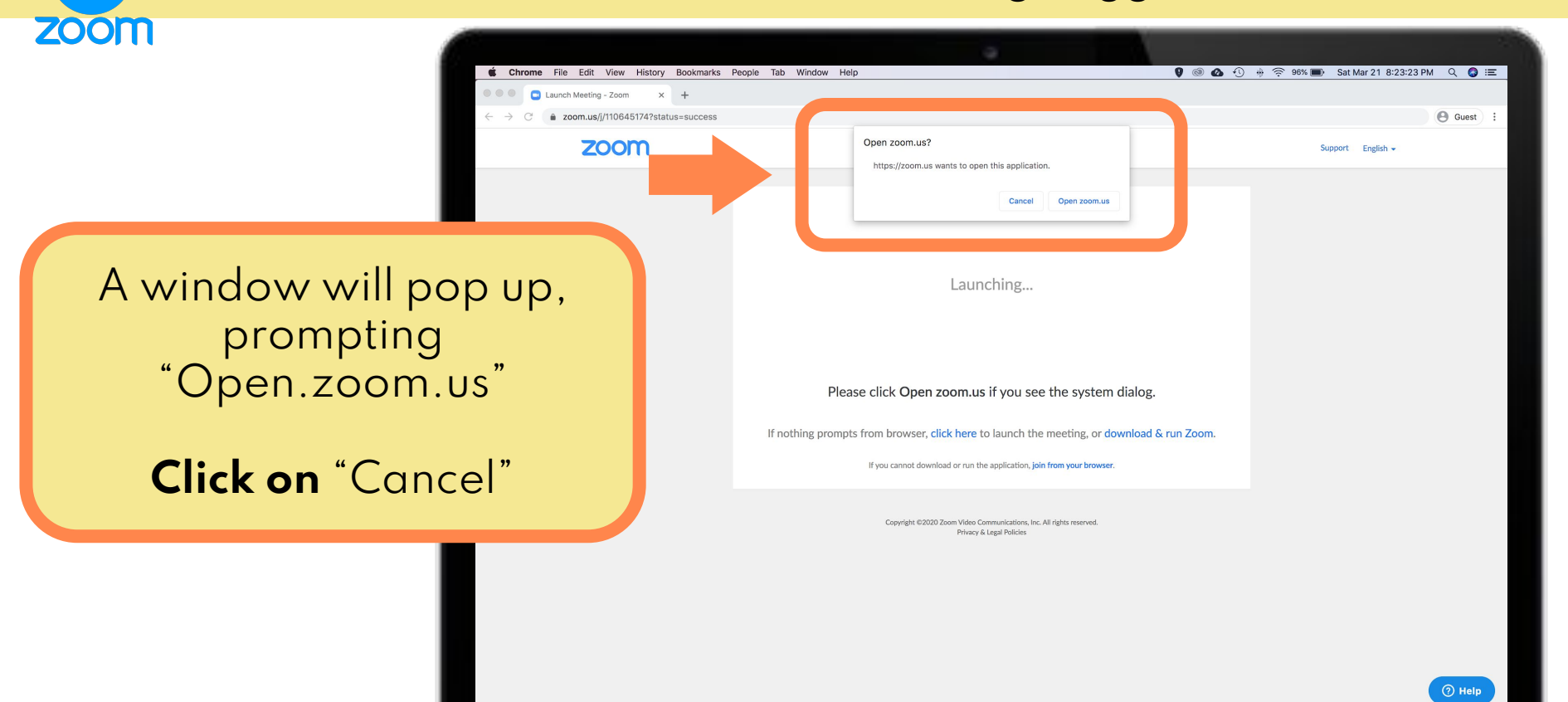

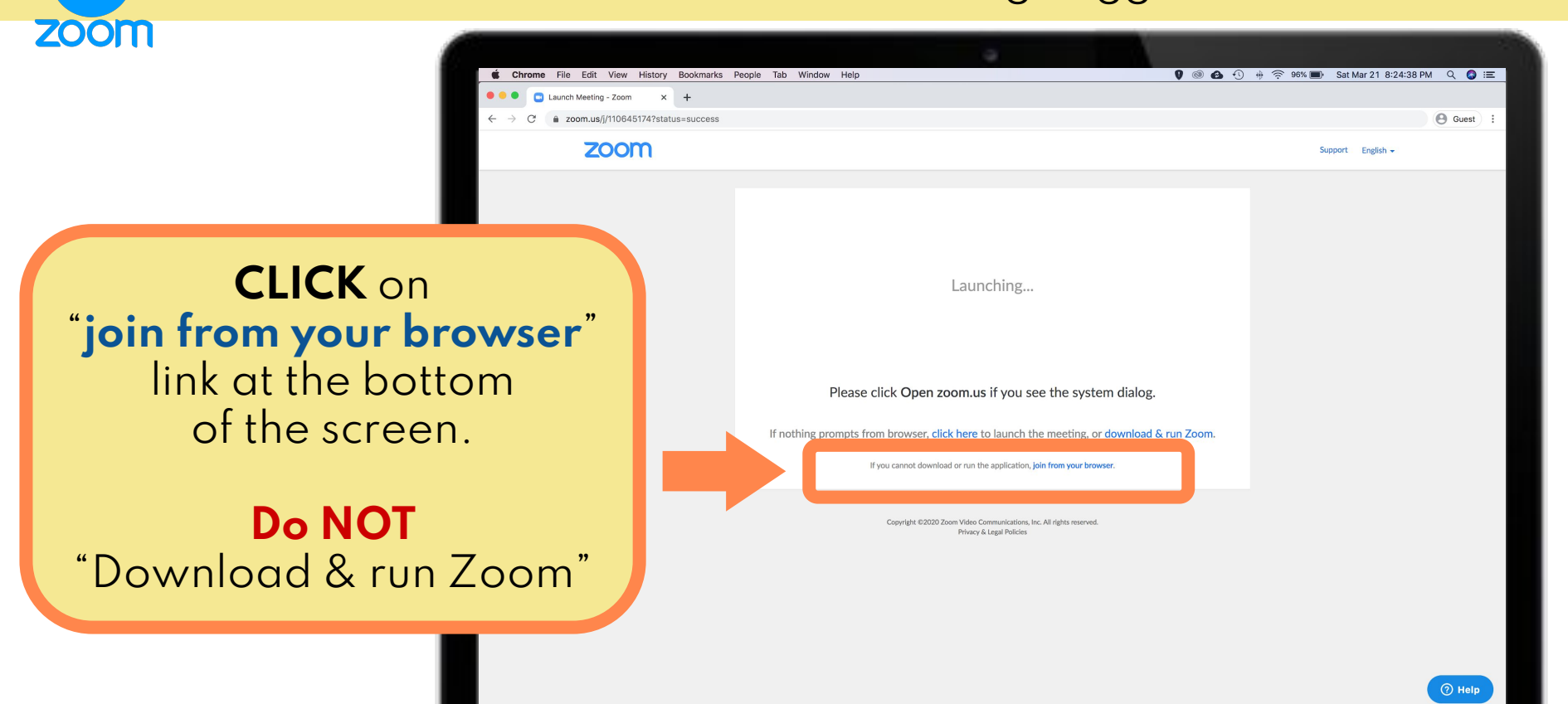

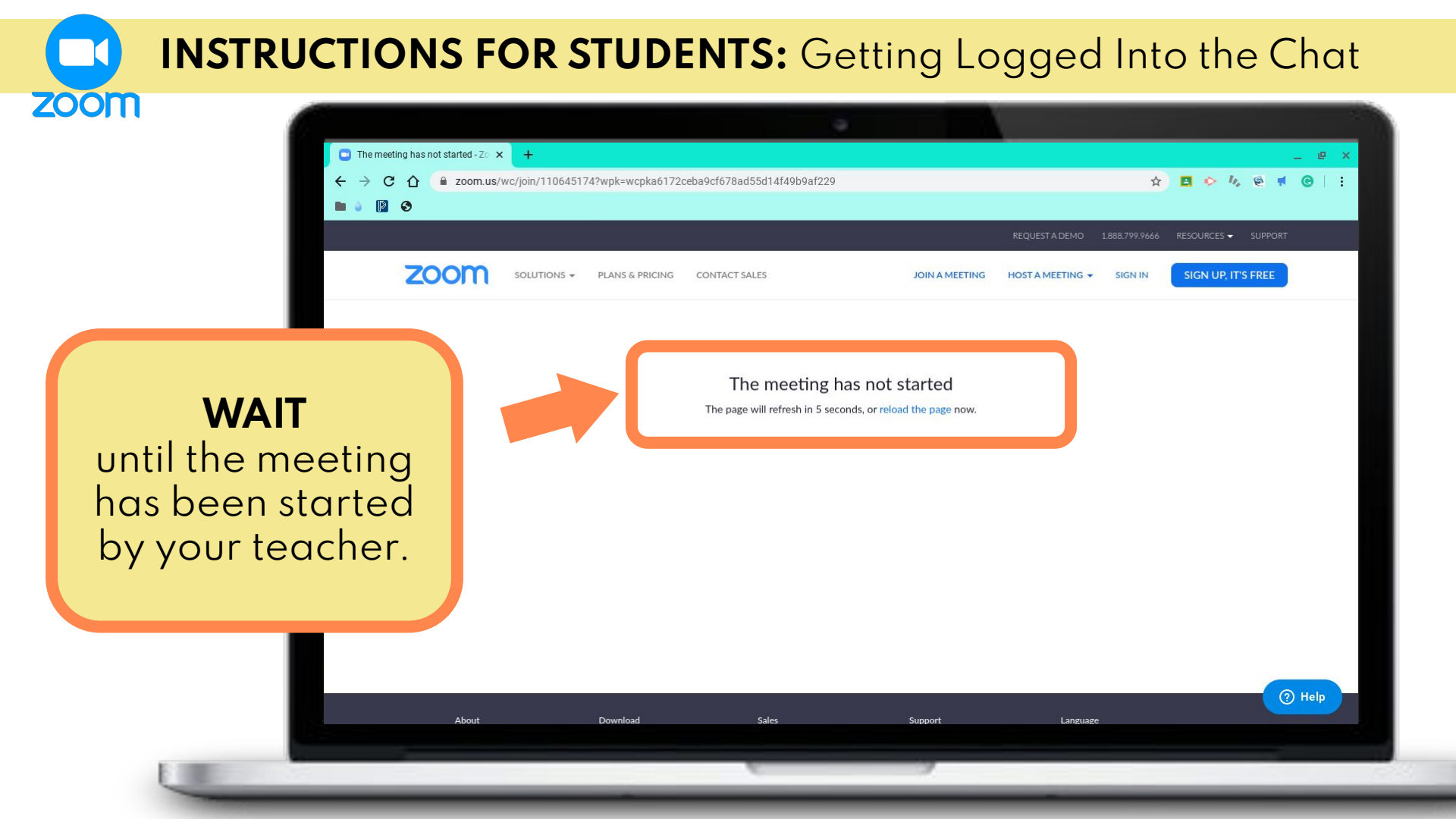

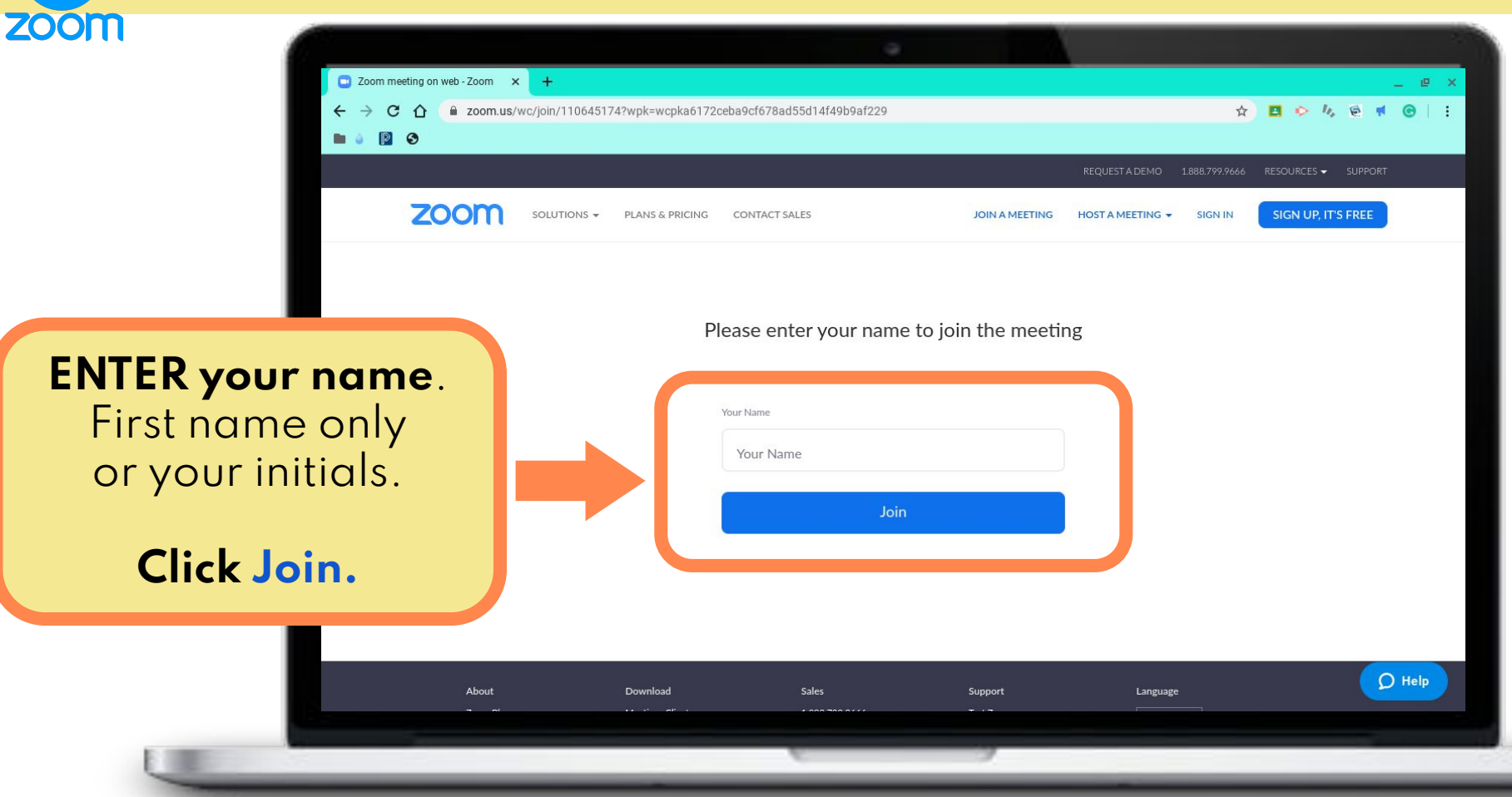

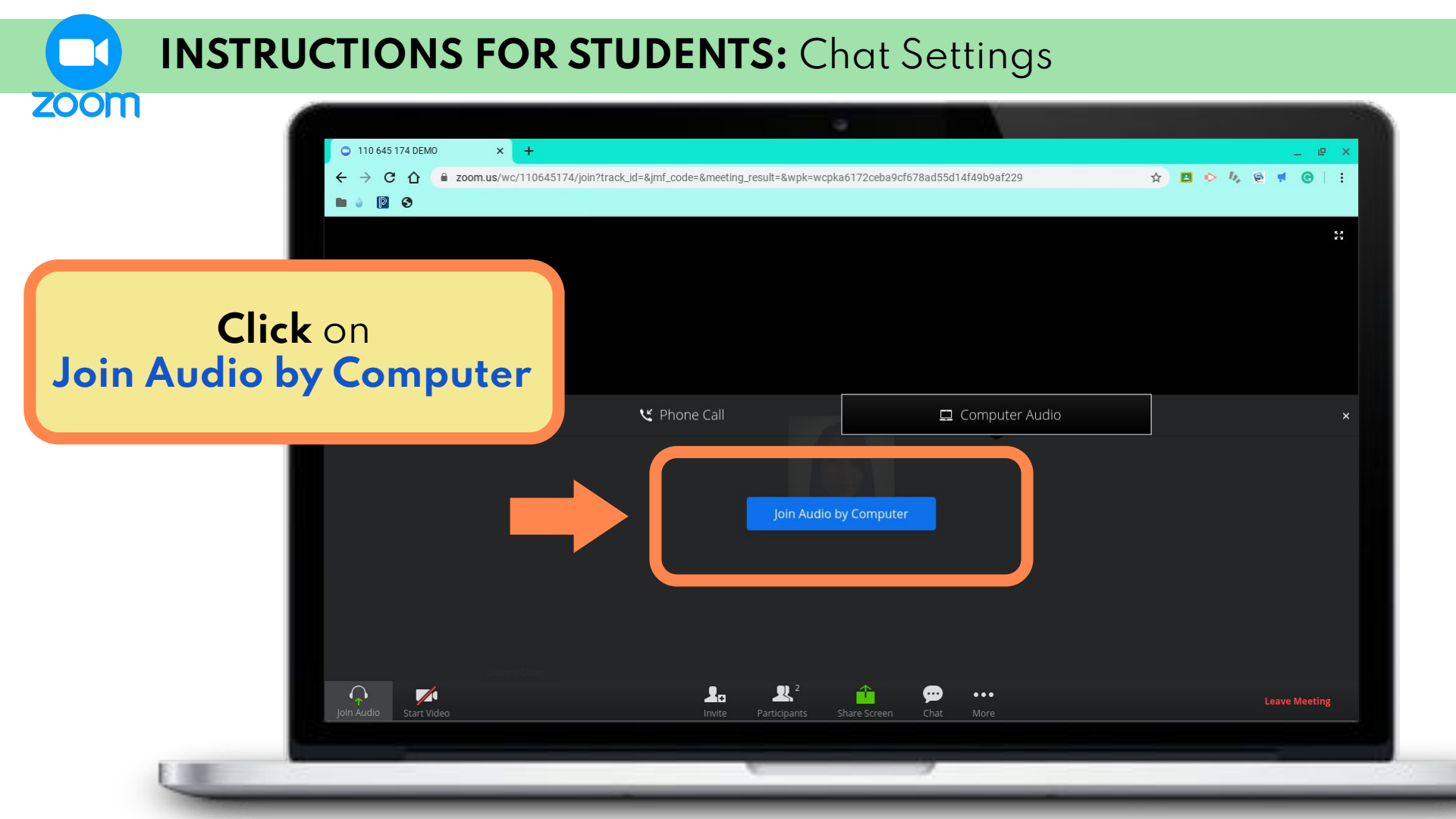

## **INSTRUCTIONS FOR STUDENTS:** Chat Settings

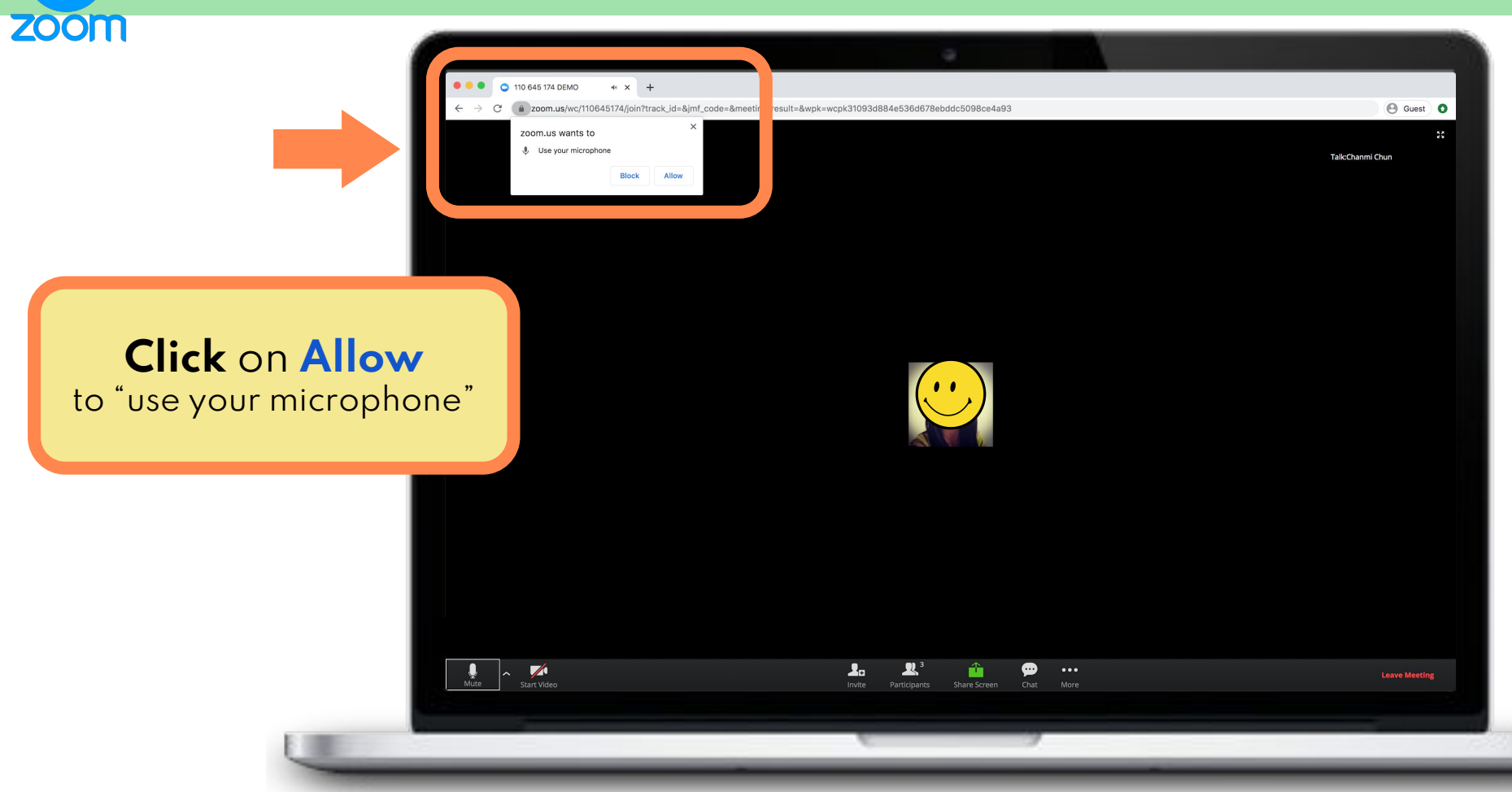

## INSTRUCTIONS FOR STUDENTS: Chat Settings - Mute Audio

1.

<u>,</u>

....)

...

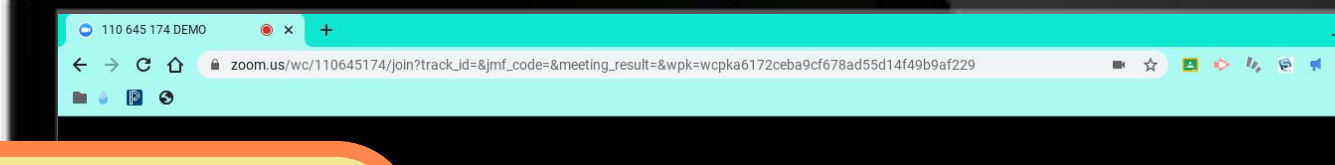

### Click on "Mute"

The microphone button will change to "Unmute" <u>and</u> have a **red diagonal** line over it

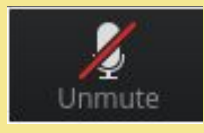

1

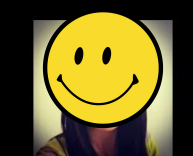

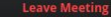

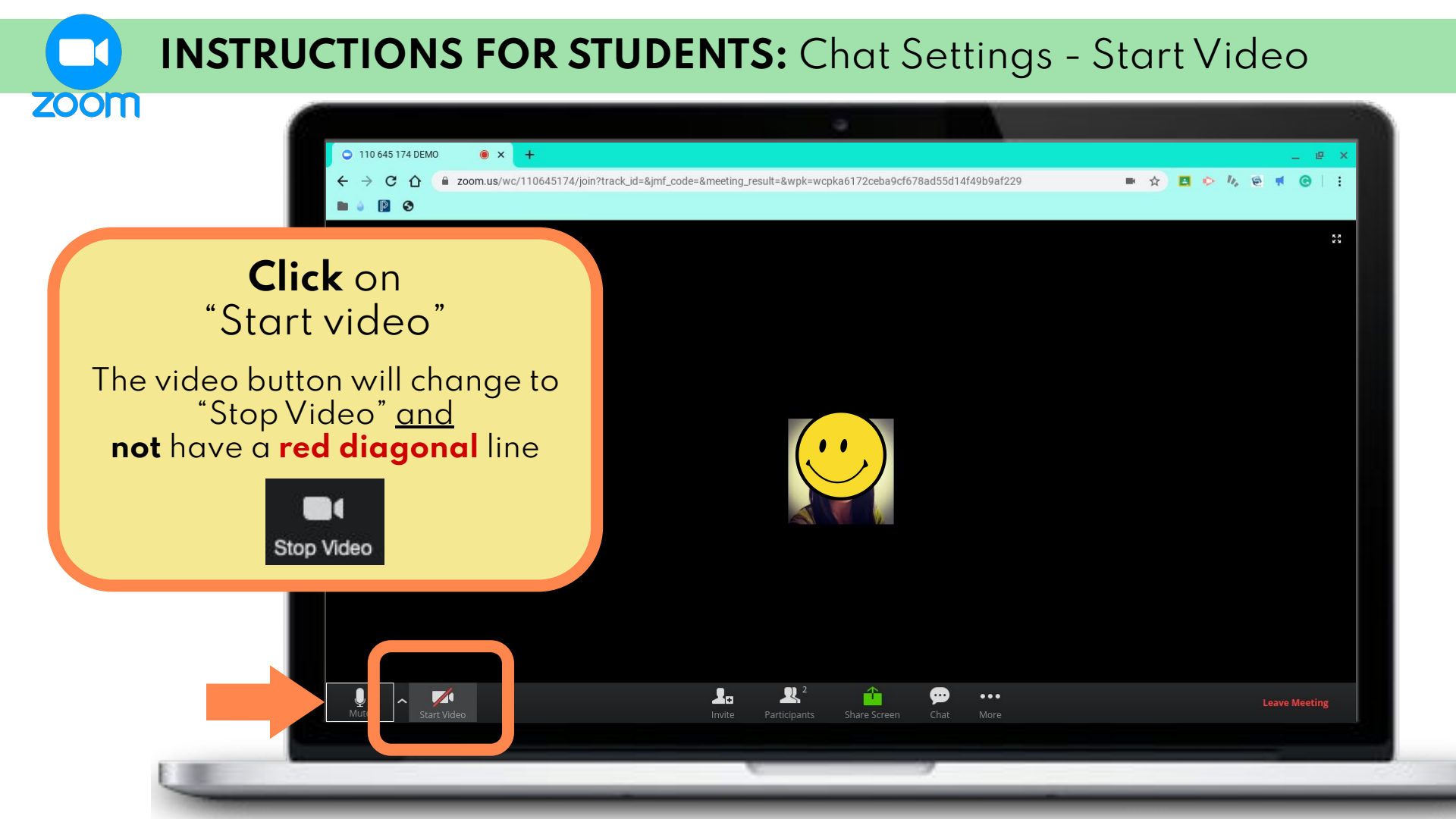

## **INSTRUCTIONS FOR STUDENTS:** Chat Settings - Chat

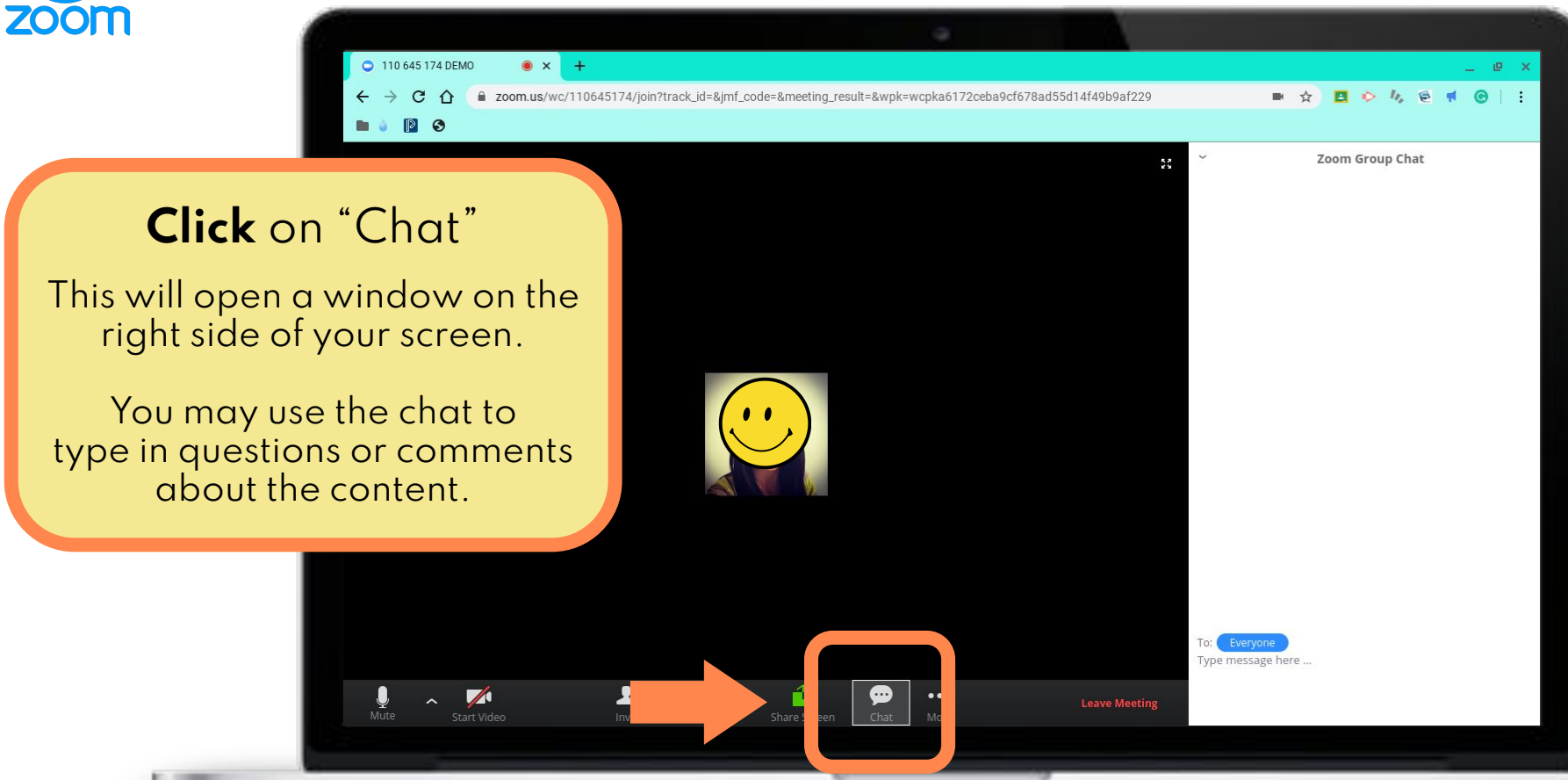

## **INSTRUCTIONS FOR STUDENTS:** Chat Settings - Raise Hand

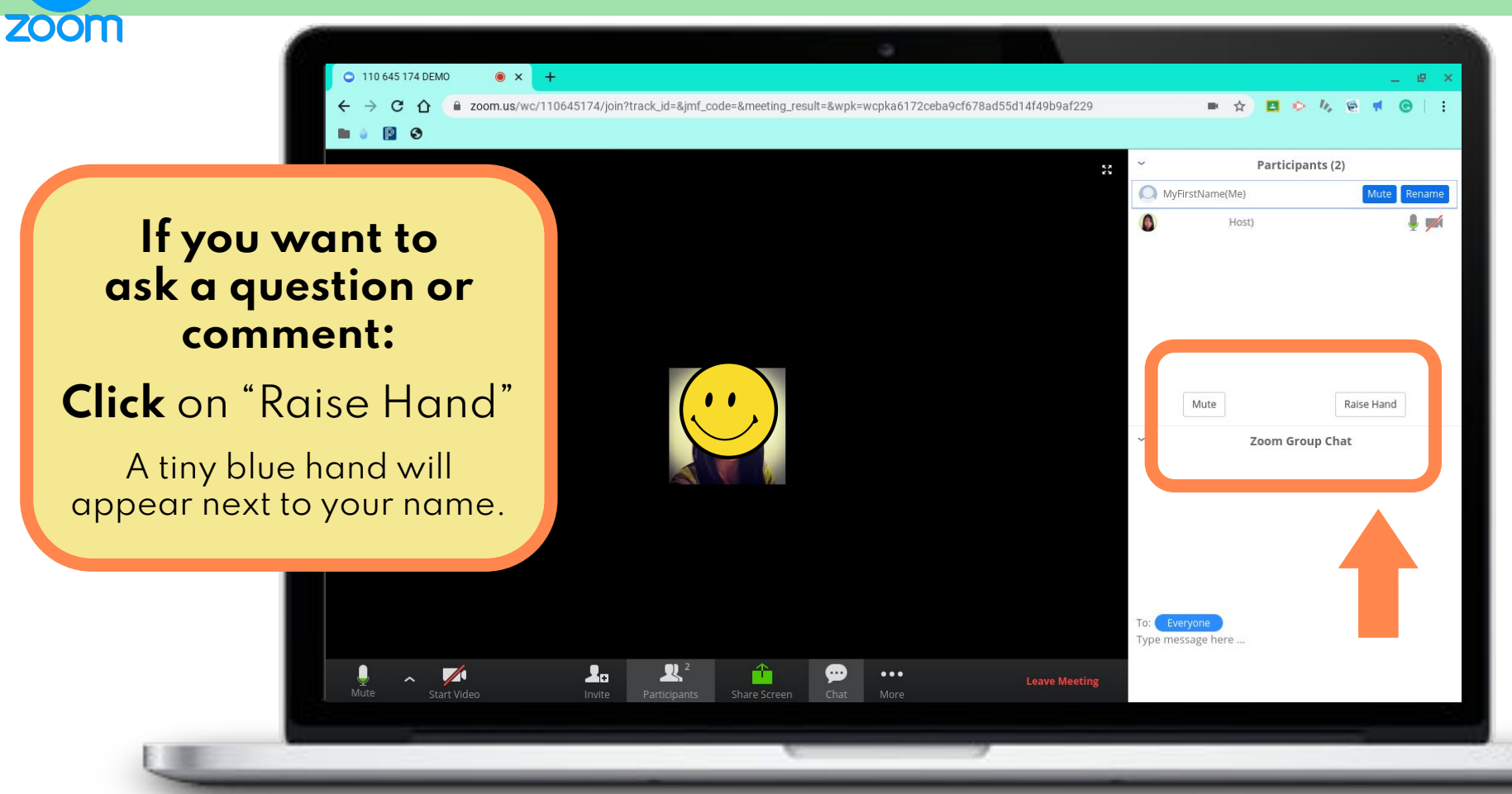

## Zoom Classroom Expectations

- Remember, you're in a classroom, so all behavior expectations apply (language, actions, etc.)
- Your display name needs to be your real name
- Any comments in chat need to be school-appropriate and about our content
- Mute your microphone unless it's your turn to speak
- "Raise" your hand if you want to ask a question or add a comment
- Everything visible in your camera needs to be school appropriate
- Do <u>not</u> share screenshots of your classmates or teacher
- Tip: Use headphones while you're on the chat.

\* *If expectations are <u>not</u> met*, your teacher will send you a private message and ask you to meet the expectation. If inappropriate behavior continues you will be permanently removed from the meeting and your parent(s) will be notified.

## **INSTRUCTIONS FOR STUDENTS:** Put on hold

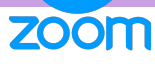

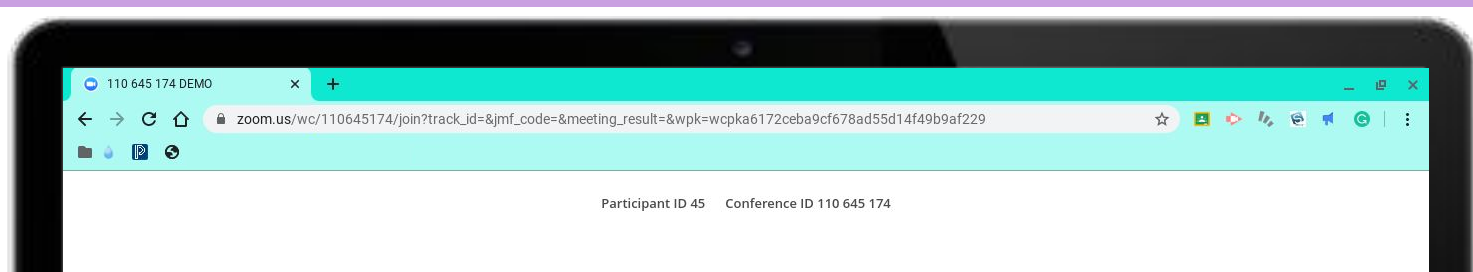

If you do NOT follow chat rules: The teacher will put you on hold. Please wait, the meeting host will let you in soon.

DEMO

## **INSTRUCTIONS FOR STUDENTS:** Leave Meeting (Logging Out)

## zoom

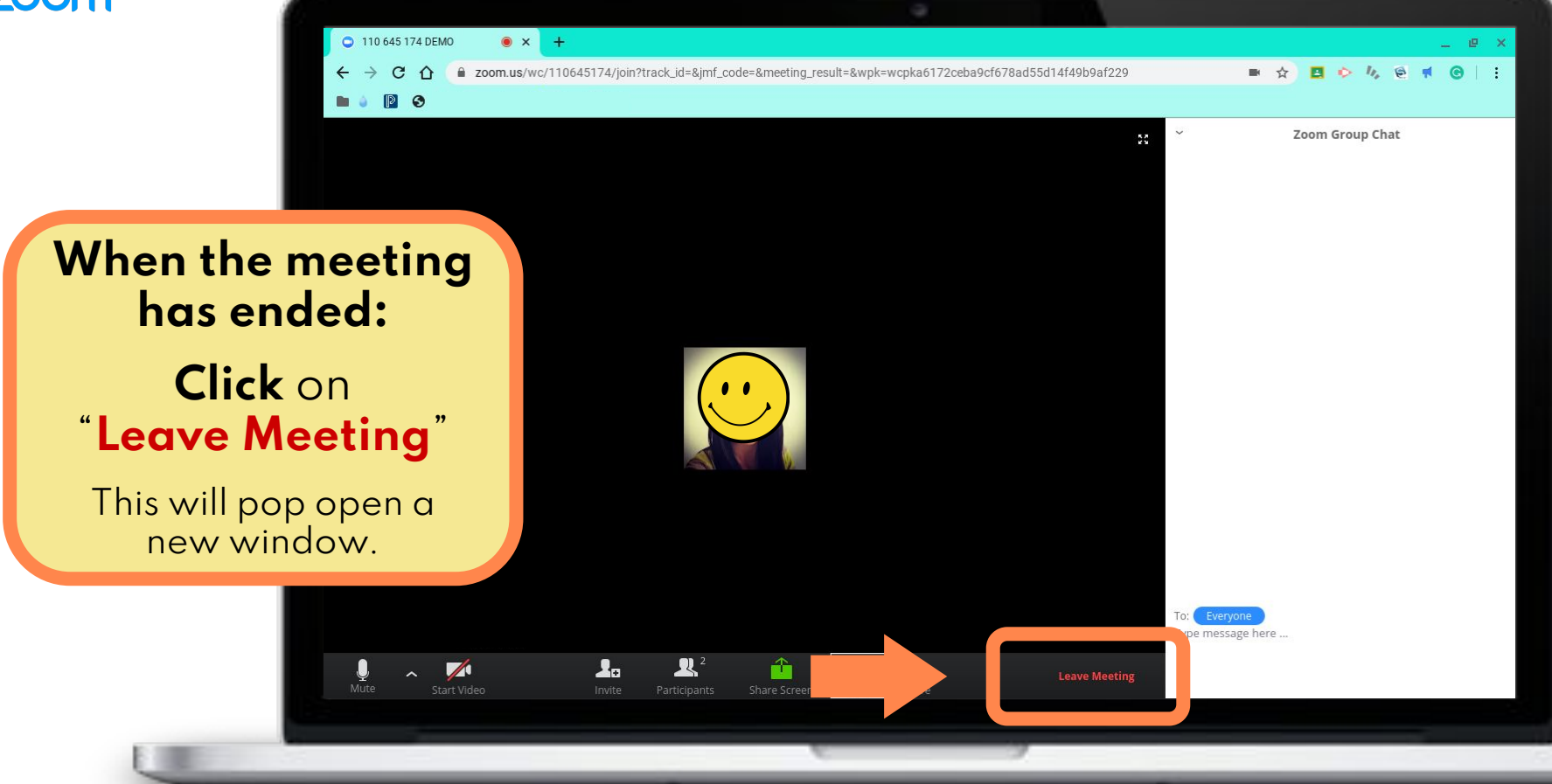

## **INSTRUCTIONS FOR STUDENTS:** Leave Meeting (Logging Out)

#### zoom

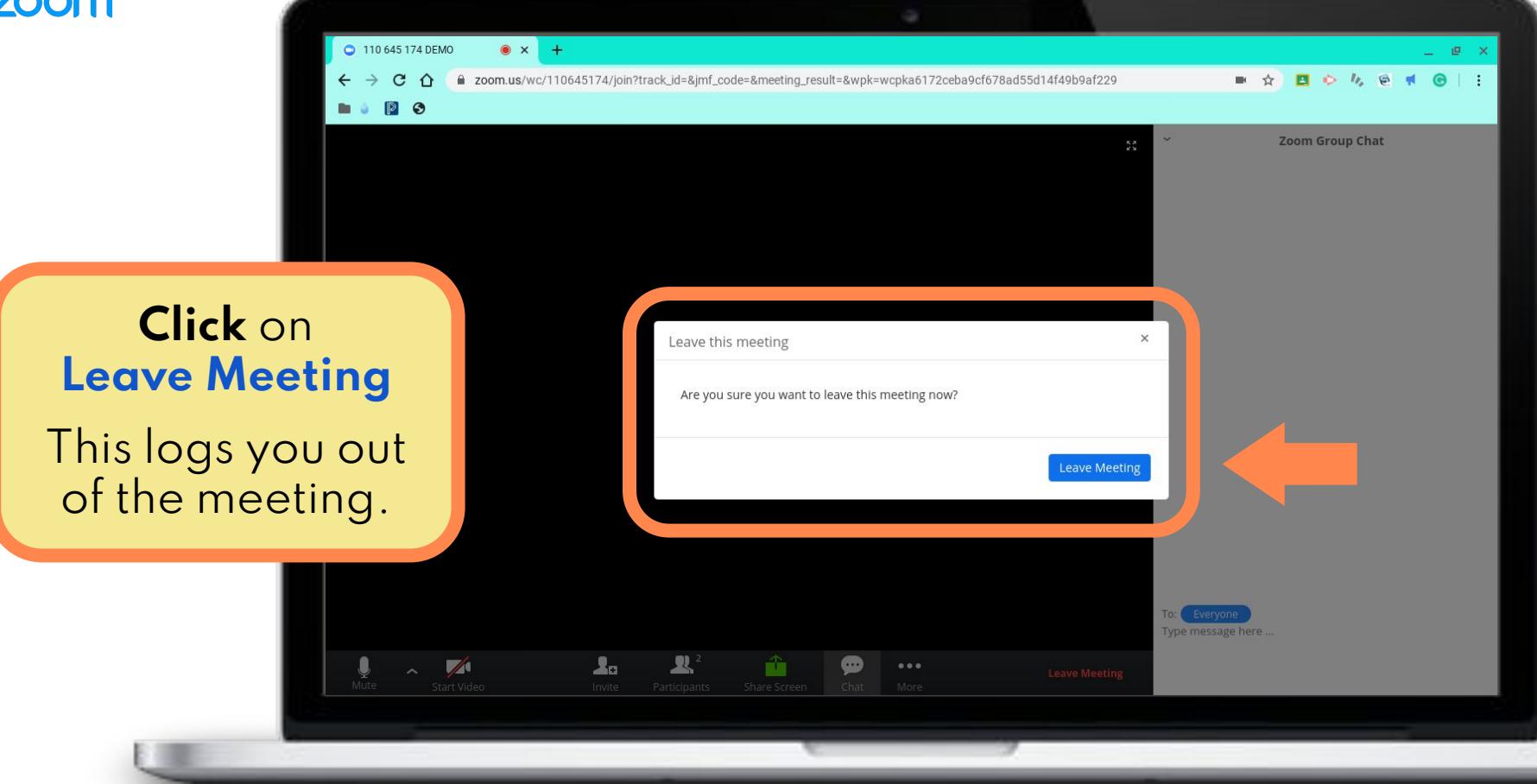

## **INSTRUCTIONS FOR STUDENTS:** End Meeting (Logging Out)

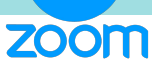

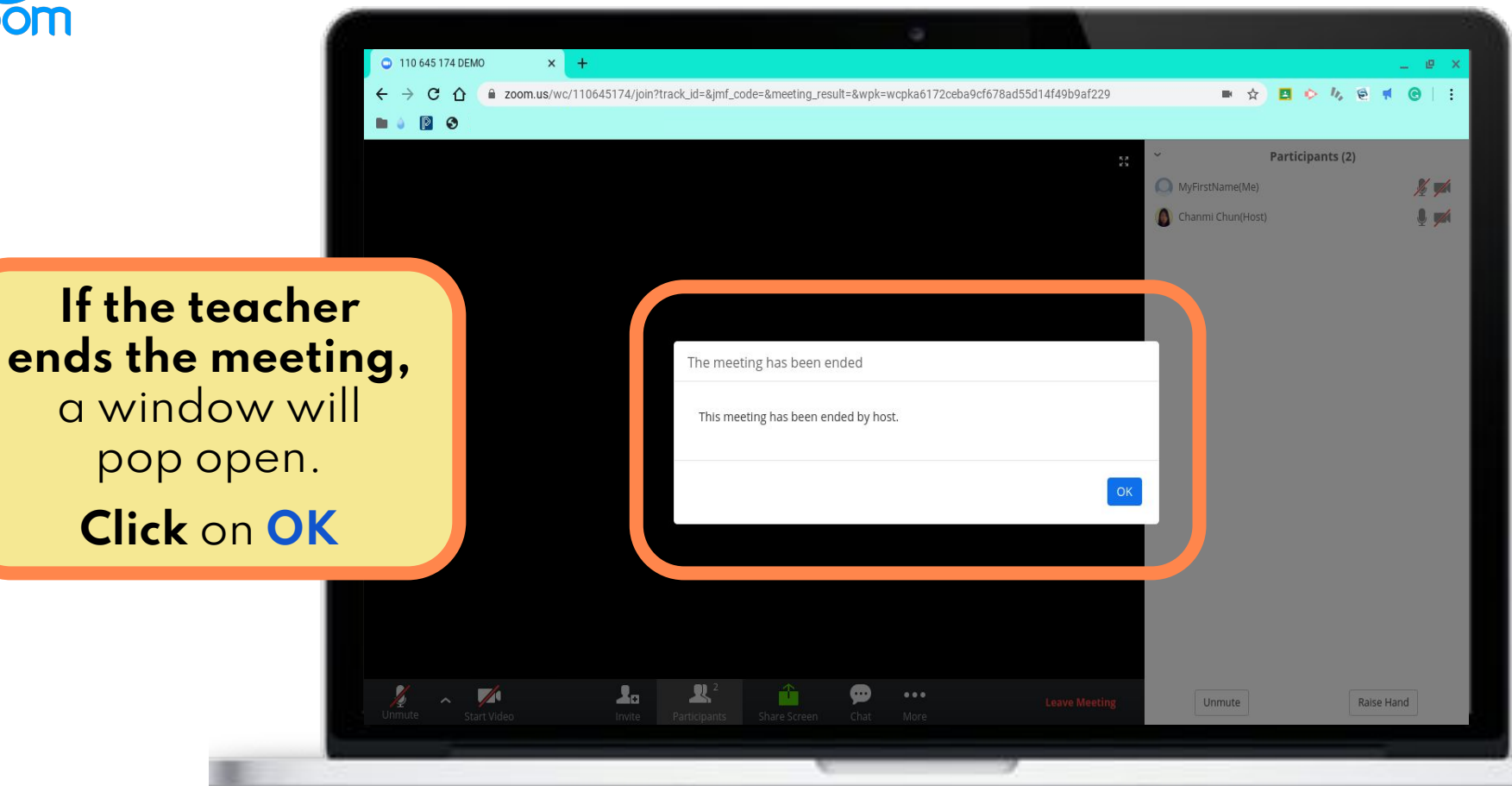